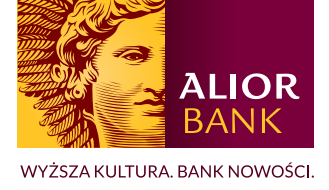

## TELEFON ZAUFANY jak wprowadzić lub zaktualizować numer w systemie BusinessPro

- 1. Aby zmienić numer telefonu zaufanego użytkownika zaloguj się do systemu BusinnesPro, a następnie wejdź w "**Ustawienia**".
- 2. Z menu bocznego wybierz opcję "Zaufany numer telefonu".

| trona główna Placówki banku zafir | listawienia                                            | <ul> <li>Widok zaawansowany PL / EN</li> </ul> | C Przedłuż sesję (04min 55: |
|-----------------------------------|--------------------------------------------------------|------------------------------------------------|-----------------------------|
| ALIOR BUSINES                     | sPro 🌲 🌣 🚢                                             |                                                | U Wyloguj                   |
| 💼 Rachunki                        | Przelewy Karty AutoDealing Lokaty                      | Tradenet Faktoring                             |                             |
| → Administracja                   | Dane z 20.04.2020, 15:46:12                            |                                                | 0                           |
| Klucze                            | Aktualny numer zaufanego telefonu                      | +48 XXX XXX 406                                |                             |
| Zaufany numer telefonu            | Nowy numer zaufanego telefonu<br>(np. +48 xxx xxx xxx) | +48                                            |                             |
| Zmiana hasła                      |                                                        |                                                | MODYFIKUJ                   |
| Certyfikaty BankConnect API       |                                                        |                                                |                             |
| Klucze autoryzujące transa        |                                                        |                                                |                             |
| Ustawienia                        |                                                        |                                                |                             |
| Parametry systemu 🗸 🗸             |                                                        |                                                |                             |
| Bezpieczeństwo 🗸                  |                                                        |                                                |                             |
| Obeluga podmiotów                 |                                                        |                                                |                             |

3. Po kliknięciu opcji "Modyfikuj" uaktywni się pole, w które należy wpisać nowy numer telefonu zaufanego.

| trona główna Placówki banku za | firmowani <mark>pl</mark>                                         |             |        | ٠           | Widok zaawansowany PL / EN | C Przedłuż sesję (04min 28s) |
|--------------------------------|-------------------------------------------------------------------|-------------|--------|-------------|----------------------------|------------------------------|
| ALIOR BANK                     | ssPro                                                             | ¢ ±         |        |             |                            | U Wyloguj                    |
| n Rachunki                     | Przelewy Karty                                                    | AutoDealing | Lokaty | Tradenet    | Faktoring ***              |                              |
| → Administracja                | Dane z 20.04.2020, 15:52:04<br>Ustawienia zaufanego numeru telefi | snu         |        |             |                            | 0                            |
| Klucze                         | Aktualny numer zaufanego telefo                                   | nu          |        | +48 XXX XXX | 406                        |                              |
| Zaufany numer telefonu         | (np. +48 xxx xxx xxx)                                             |             |        | +48 XXX XXX | 334                        |                              |
| Zmiana hasła                   | WSTECZ                                                            |             |        |             |                            | DALEJ                        |
| Certyfikaty BankConnect AP     |                                                                   |             |        |             |                            |                              |
| Klucze autoryzujące transa     |                                                                   |             |        |             |                            |                              |
| Ustawienia                     |                                                                   |             |        |             |                            |                              |
| Parametry systemu 🗸 🗸          |                                                                   |             |        |             |                            |                              |
| Bezpieczeństwo 🗸               |                                                                   |             |        |             |                            |                              |
| Obsługa podmiotów 🗸            |                                                                   |             |        |             |                            |                              |

4. Po kliknięciu opcji "**Dalej**" przejdź na ekran z podsumowaniem i zweryfikuj dotychczasowy i nowo wprowadzony numeru telefonu zaufanego.

| na główna Placówki banku zafi                                                                                                    | irmowani. <mark>pl</mark>                              |             | •               | Widok zaawansowany | PL / EN C Przedłuż sesj | ę (04min 46s) |
|----------------------------------------------------------------------------------------------------|--------------------------------------------------------|-------------|-----------------|--------------------|-------------------------|---------------|
| ALIOR BUSINES                                                                                                    | ssPro                                                  | ¢ ± .       |                 |                    | С.<br>С                 | Wyloguj       |
| 💼 Rachunki                                                                                                    | Przelewy Karty                                         | AutoDealing | Lokaty Tradenet | Faktoring          |                         |               |
| → Administracja                                                                                                    | Dane z 20.04.2020, 15:53:03                            | C.          |                 |                    |                         | 0             |
| Klueze                                                                                                    | Aktualny numer zaufanego telefonu                      |             | +48 XXX XXX     | 406                |                         |               |
| Zaufany numer telefonu                                                                                                    | Nowy numer zaufanego telefonu<br>(np. +48 xxx xxx xxx) |             | +48 XXX XXX     | 334                |                         |               |
| Zmiana hasła                                                                                                    | WSTECZ                                                 |             |                 |                    | POO                     | PISZ          |
| Certyfikaty BankConnect API                                                                                                    |                                                        |             |                 |                    |                         |               |
| Klucze autoryzujące transa                                                                                                    |                                                        |             |                 |                    |                         |               |
| Ustawienia                                                                                                    |                                                        |             |                 |                    |                         |               |
| Parametry systemu 🗸                                                                                                    |                                                        |             |                 |                    |                         |               |
| Bezpieczeństwo 🗸                                                                                                    |                                                        |             |                 |                    |                         |               |
| Ob all search and and a faith from the search and the search and t |                                                        |             |                 |                    |                         |               |

## 5. Klikamy Podpisz.

Podpisanie dyspozycji zmiany telefonu zaufanego może odbyć się :

• za pomocą karty procesorowej – należy wpisać kod PIN do karty

| Strona główna Placówki banku zafirm                 | nowani.pl                                                                                                    |                                             | •               | Widok zaawansowany PL / EN | C Przedłuż sesję (04min 59s) |
|-----------------------------------------------------|----------------------------------------------------------------------------------------------------|---------------------------------------------|-----------------|----------------------------|------------------------------|
|                                                     |                                                                                                    | Podpisz dyspozycję                          |                 |                            |                              |
| ALIOR BUSINESS Pro                                  |                                                                                                    | Treść dyspozycji: Zwiń                      |                 | U Wylor                    |                              |
|                                                     |                                                                                                    | parametr dyspozycji:                        | wartość         |                            |                              |
| 🏦 Rachunki F                                        | Przelewy Karty                                                                                                    | Numer zaufanego telefonu                    | +48 XXX XXX 334 | Faktoring                  |                              |
| → Administracja<br>Klucze<br>Zaufany numer telefonu | Dane z 20.04.2020, 15:53:03<br>Ustawienia zaufanego nume<br>Aktualny numer zaufanego<br>Nowy numer zaufanego te<br>(np. +48 xxx xxx xx) |                                             |                 | 06<br>34                   | 0                            |
| Zmiana hasła                                        | WSTECZ                                                                                                    |                                             |                 |                            | PODPISZ                      |
| Certyfikaty BankConnect API                         |                                                                                                    | Wybierz klucz do podpisu:<br>Podaj kod PIN. | aaa             |                            |                              |
| Klucze autoryzujące transa                          |                                                                                                    | C Dechiero                                  |                 |                            |                              |
| Ustawienia                                          | L                                                                                                    | Poopsz                                      |                 | 1                          |                              |
| Parametry systemu 🗸 🗸 🗸 🗸                           |                                                                                                    |                                             |                 |                            |                              |
| Bezpieczeństwo 🗸                                    |                                                                                                    |                                             |                 |                            |                              |
| Obsługa podmiotów 🗸 🗸                               |                                                                                                    |                                             |                 |                            |                              |

• za pomocą hasła sms - hasło jest wysłane na dotychczas wprowadzony numer telefonu zaufanego

| rona główna Placówki banku zafim | mowani. <mark>pi</mark>                                | Widok zaawansowany PL / EN C Przedłuż sesję | (04min 55s |
|----------------------------------|--------------------------------------------------------|---------------------------------------------|------------|
| ALIOR BUSINES                    | sPro 🌲 🌣 单                                             | <u>ل</u>                                    | Wyloguj    |
| n Rachunki                       | Przelewy Karty AutoDealing                             | Lokaty Tradenet Faktoring ***               |            |
| → Administracja                  | Dane z 23.04.2020, 17:02:13                            |                                             | 0          |
| Viueze                           | Aktualny numer zaufanego telefonu                      | +48 XXX XXX 334                             |            |
| Riucze                           | Nowy numer zaufanego telefonu<br>(np. +48 xxx xxx xxx) | +48 XXX XXX 406                             |            |
| Zaurany numer telefonu           | WSTECZ                                                 | Wpisz kod SMS o numerze 45 ZATW             | IERDŽ      |
| Zmiana nasia                     |                                                        |                                             |            |
| Certyfikaty BankConnect API      |                                                        |                                             |            |
| Klucze autoryzujące transa       |                                                        |                                             |            |
| Ustawienia                       |                                                        |                                             |            |
| Parametry systemu 🗸 🗸            |                                                        |                                             |            |
| Bezpieczeństwo 🗸                 |                                                        |                                             |            |
|                                  |                                                        |                                             |            |

6. Po poprawnym wprowadzeniu danych i kliknięciu opcji "**Podpisz**" pojawi się komunikat "**Powiodła się zmiana** zaufanego numeru telefonu".

| Strona główna Piacówki banku zafin                                              | rmowani pi 🗣 Widok zaawansowany PL / EN                  | C Przedłuż sesję (04min 55s) |
|---------------------------------------------------------------------------------|----------------------------------------------------------|------------------------------|
| ALIOR BUSINES                                                                   | is Pro                                                   | ሆ Wyloguj                    |
| 💼 Rachunki I                                                                    | Przelewy Karty AutoDealing Lokaty Tradenet Faktoring ••• |                              |
| → Administracja                                                                 | Dane z 20.04.2020, 15:57:59                              | 0                            |
| Klucze                                                                          | Powiodła się zmiana zaufanego numeru telefonu            |                              |
| Zaufany numer telefonu                                                          |                                                          |                              |
| Zmiana hasła                                                                    | Ustawienia zaufanego numeru telefonu                     |                              |
| Certyfikaty BankConnect API                                                     | Aktualny numer zaufanego telefonu +48 XXX XXX 334        |                              |
| 10                                                                              | (np. +48 xxx xxx xxx) +48                                |                              |
| Kiucze autoryzujące transa                                                      |                                                          | MOOVERUL                     |
| Ustawienia                                                                      |                                                          | and thirds                   |
| Ustawienia<br>Parametry systemu                                                 |                                                          | modifikou                    |
| Riucze autoryzujące transa<br>Ustawienia<br>Parametry systemu<br>Bezpieczeństwo |                                                          |                              |